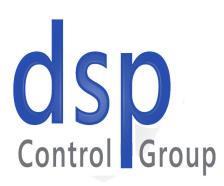

## DSPOWERLINK OSP Control Group

8

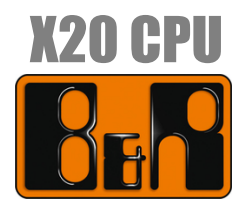

## **On EPL Network**

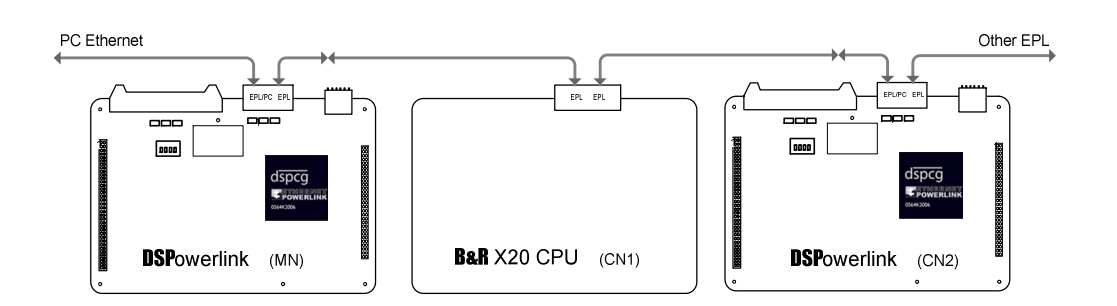

July 15, 2008

Through a joint effort between the B&R Automation and DSP Control Group engineers, it is now possible to share I/Os between B&R CPUs and DSPCG Motion Controllers on an EPL Network.

This document describes how to set up a B&R CPU to transmit and receive 32 bits of data to and from an MX4 motion controller Managing Node on an EPL Network.

- *NOTE:* Please see the Mx4 Powerlink manual for information on configuring and using an Mx4 as an EPL managing node. Also, the reader is assumed to be familiar with Automation Studio's interface and features.
- 1. Start Automation Studio v. 3.0.71.10 or higher.
- 2. From the File pull-down menu, select New Project.
- 3. In the window that appears, enter a program name and the path to the project; then click Next.

| New Project Wizard         |                                                                                                    | × |
|----------------------------|----------------------------------------------------------------------------------------------------|---|
| Description of the project | Enter the base parameters for the new project (name, path, description,). Name of the project: DSPowerlink Path of the project: C:\projects\DSPowerlink Browse C:\projects\DSPowerlink Browse C:\projects\DSPowerlink Browse Use default target (AR000 - Automation Runtime W32) |   |
|                            |                                                                                                    | - |
|                            |                                                                                                    |   |
|                            | <u>N</u> ext > Cancel                                                                                                    |   |

4. Enter a CPU name and configuration name, or leave the defaults as they are and click Next.

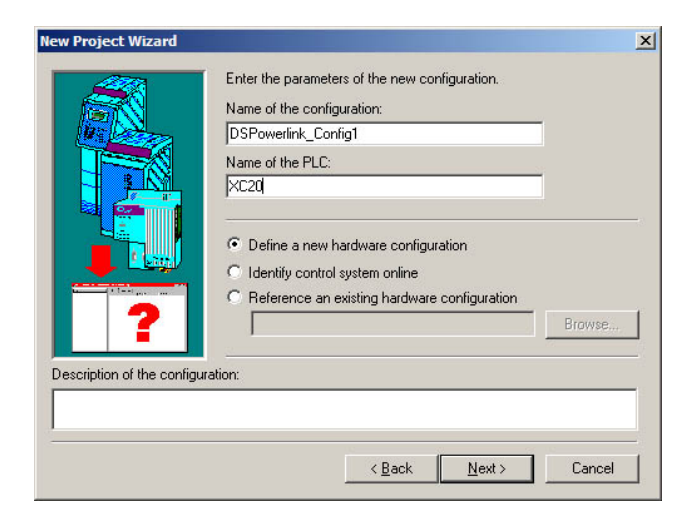

5. Select your CPU model from the list provided and click <u>Next</u>.

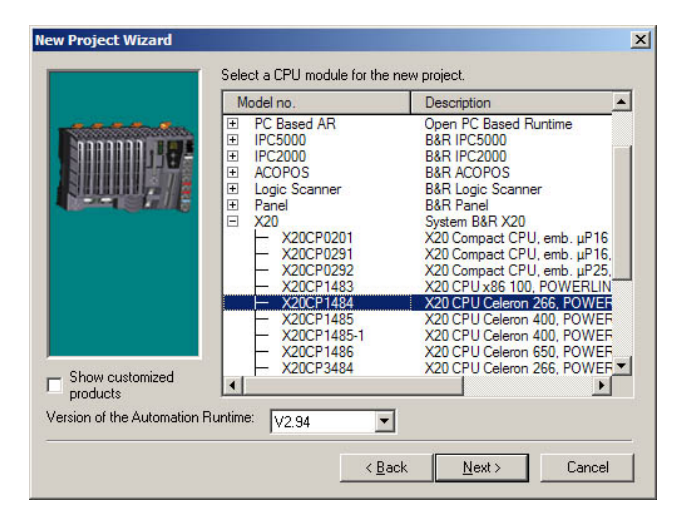

6. Confirm your project settings, check Launch Insert Object Wisard box and click Finish.

| New Project Wizard                      |                                  |                      | X |
|-----------------------------------------|----------------------------------|----------------------|---|
|                                         | Location of the project:         |                      |   |
|                                         | C:\projects\DSPowerlink\         |                      |   |
|                                         | CPU module:                      | Power supply module: |   |
|                                         | X20CP1484                        |                      | _ |
|                                         | Name of the configuration:       | Name of the PLC:     |   |
|                                         | DSPowerlink_Config1              | XC20                 |   |
|                                         | Version of the target Automation | Runtime:             |   |
| 18 - 10 - 10 - 10 - 10 - 10 - 10 - 10 - | V2.94                            |                      |   |
|                                         |                                  |                      |   |
| 🔽 Launch Insert Object V                | √izard                           |                      |   |
|                                         |                                  |                      |   |
|                                         |                                  |                      |   |
|                                         | < <u>B</u> ack                   | <u>F</u> inish Cance |   |

7. An Add Object window will appear next. Select Program in the left pane, New Program in the right pane, and then click <u>Next</u>.

| ategories:                                                                       | Templates:       |  |
|----------------------------------------------------------------------------------|------------------|--|
| Package     Program     Data Object     Motion     Usualization     OPC     File | Existing Program |  |
| new program                                                                      |                  |  |

8. Enter a program name (**Test1** for this example) and description, then click <u>Next</u>.

| 🗧 New Program |                                | ×                          |
|---------------|--------------------------------|----------------------------|
| A new program |                                |                            |
|               | Program name:                  | Test1                      |
|               | Description:                   | A new program              |
|               | What kind of files do you want | to generate?               |
|               | Data type declaration:         | Test1.typ                  |
|               | Variable declaration:          | Test1.var                  |
|               |                                |                            |
|               |                                |                            |
|               |                                |                            |
|               | 8                              |                            |
|               |                                |                            |
|               | < Back Next >                  | <u>Cancel</u> <u>H</u> elp |
|               |                                |                            |

9. Select **ANSI C** as the language, and specify whatever program structure (separate or combined **Init, Cyclic**, and **Exit** programs) you prefer, then click <u>Next</u>.

| New Program |                               | X                          |
|-------------|-------------------------------|----------------------------|
|             | Program name:<br>Description: | Test1<br>A new program     |
|             | What kind of files do you wa  | ant to generate?           |
| R.          | Init program:                 | Test1Init.c                |
|             | Language:                     | ANSI C                     |
|             | Cyclic program:               | Test 1Cyclic.c             |
|             | Language:                     | ANSI C                     |
|             | Exit program:                 | Test1Exit.c                |
|             | Language:                     | ANSI C                     |
|             | Merge init, cyclic and ex     | tit program into one file  |
|             | Deale Nexts                   |                            |
|             | < Back Next >                 | <u>Lancel</u> <u>H</u> elp |

10. Select **Yes**, to active **CPU** to assign the new program objects to the active CPU, then click **Finish**.

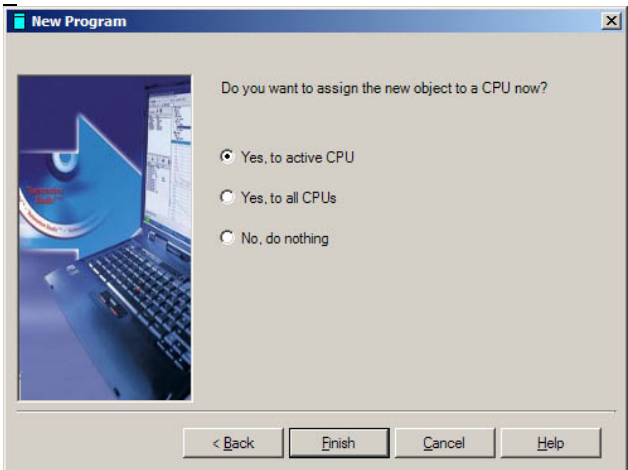

11. In the left pane of Automation Studio, select the Logical View tab, right click on file Test1.var and select Open As Table from the drop-down menu.

| TSPowerlink/DSPowerlink_C                                                                                                    | onfig1 - Automation Studio Beta 3.0.7                                                                                                    | 1.9 <u> </u> |
|----------------------------------------------------------------------------------------------------|----------------------------------------------------------------------------------------------------|--------------|
| File Edit View Insert Open P                                                                                                    | roject SourceControl Online Tools W                                                                                                    | /indow Help  |
| 'a é é <b>l g</b> 🗼 Pa                                                                                                    | ® ∞ ∝ × ⇔ ď ₫ ₽                                                                                                    | * # E ¥   %  |
| Project Explorer                                                                                                    | · · · ×                                                                                                    |              |
| Object Name                                                                                                    | Description                                                                                                    |              |
| DSPowerlink     Global.typ     Global.var     Global.var     Dibraries     Diraries     Dir | Global data types<br>Global variables<br>Global libraries<br>A new program<br>Local data types<br>Local data types<br>U cool watables<br>Open As Table<br>Open with Explorer<br>Add Object<br>Cut<br>Copy<br>Paste |              |
| Logical View Configu                                                                                                    | Delete<br>Select All<br>Rename<br>Move Up<br>Move Down<br>Expand/Collapse •<br>Zoom In<br>Zoom Out<br>Zoom 100%<br>Properties                                                                                      |              |

In the window which appears in the right pane, right-click and select **Add Variable** from the drop-down menu.

| 🧭 Test | 1::Test1.var                                                  | [Variable Declaration       | ı]*  |             |            |       | _ 🗆 🗙           |
|--------|---------------------------------------------------------------|-----------------------------|------|-------------|------------|-------|-----------------|
| 🔗 A    |                                                               |                             |      |             |            | -     |                 |
| Name   |                                                               |                             | Туре | & Reference | 🔒 Constant | Value | Description [1] |
|        | * COPYRIGH                                                    | Π-                          |      |             |            |       |                 |
|        | * Program: Te<br>* File: Test1.<br>* Author:<br>* Created: Ju | est 1<br>var<br>ly 15, 2008 |      |             |            |       |                 |
|        | * Local variat                                                | oles of program Test1       |      |             |            |       |                 |
|        |                                                               |                             |      |             |            |       |                 |
|        |                                                               | Add Variable                |      |             |            |       |                 |
| I      |                                                               | Add Comment                 |      |             |            |       |                 |
|        |                                                               | Cut                         |      |             |            |       |                 |
|        |                                                               | Сору                        |      |             |            |       |                 |
|        |                                                               | Paste                       |      |             |            |       |                 |
|        |                                                               | Delete                      |      |             |            |       |                 |
|        |                                                               | Select All                  |      |             |            |       |                 |
|        |                                                               | Rename                      |      |             |            |       |                 |
|        |                                                               | Move Up                     |      |             |            |       |                 |
|        |                                                               | Move Down                   |      |             |            |       |                 |
| 1      |                                                               | Sort Up 🕨                   |      |             |            |       |                 |
|        |                                                               | Sort Down                   |      |             |            |       |                 |
| •      |                                                               | Columns +                   |      |             |            |       |                 |

Give the variable a name (Output32 for this example). In the Type column, select UDINT.

| COPYRIGHT -  Program: Test 1  File: Test I var Author: Created: July 15, 2008  Local variables of program Test 1        | DPYRIGHT<br>ogram: Test1<br>e: Test1 var<br>thor:<br>asted: July 15, 2008<br>asted: July 15, 2008<br>asted: July 15, 2008<br>asted: July 15, 2008<br>asted: July 15, 2008 | n Test 1<br>[UDINT |  | 0 | l |
|----------------------------------------------------------------------------------------------------|----------------------------------------------------------------------------------------------------|--------------------|--|---|---|
| * Program: Test 1<br>* File: Test 1.var<br>* Author:<br>* Created: July 15, 2008<br>* Local variables of program Test 1 | ogram: Test1<br>e: Test1 var<br>thor:<br>eated: July 15, 2008<br>cal vanables of program<br>ut32                                                                          | n Test 1<br>UDINT  |  | 0 | I |
| * Local variables of program Test1                                                                                      | cal variables of program                                                                                                    | I Test1            |  | 0 |   |
|                                                                                                    | ut32                                                                                                    | UDINT              |  | 0 |   |
| Output32 UDINT UDINT UDINT UDINT                                                                                        |                                                                                                    |                    |  |   |   |
|                                                                                                    |                                                                                                    |                    |  |   |   |
|                                                                                                    |                                                                                                    |                    |  |   |   |
|                                                                                                    |                                                                                                    |                    |  |   |   |
|                                                                                                    |                                                                                                    |                    |  |   |   |
|                                                                                                    |                                                                                                    |                    |  |   |   |
|                                                                                                    |                                                                                                    |                    |  |   |   |
|                                                                                                    |                                                                                                    |                    |  |   |   |
|                                                                                                    |                                                                                                    |                    |  |   |   |

12. Repeat the previous step to add another variable called **Input32**, also of type **UDINT**.

| me                                                                             | Туре      | & Reference | 🔒 Constant | Value | Description |
|--------------------------------------------------------------------------------|-----------|-------------|------------|-------|-------------|
| * COPYRIGHT                                                                    |           |             |            |       |             |
| * Program: Test1<br>* File: Test1.var<br>* Author:<br>* Created: July 15, 2008 |           |             |            |       |             |
| <ul> <li>Local variables of prog</li> </ul>                                    | ram Test1 |             |            |       |             |
| 🤌 Input32                                                                      | UDINT     |             |            | 0     |             |
| Output32                                                                       | UDINT     |             |            | 0     |             |
|                                                                                |           |             |            |       |             |

- 13. Press CTRL-SHIFT-S to save the variables created in the two previous steps.
- 14. Going back to the left pane of Automation Studio, select the **Physical View** tab, right-click on the CPU, and select **Open IF3 Powerlink Configuration** from the drop-down menu.

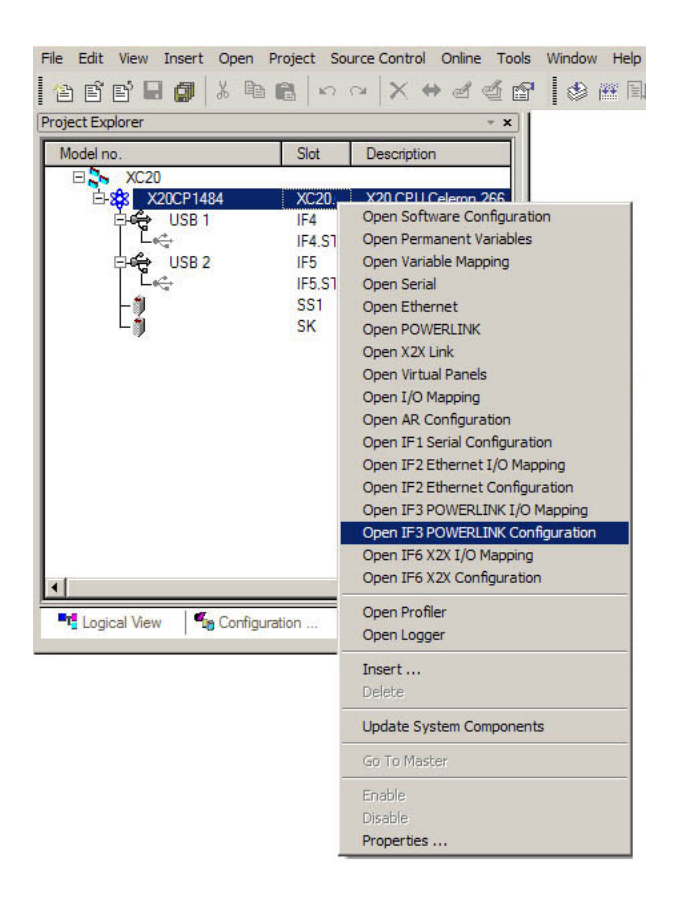

15. In the right pane, set Cycle time to 2000 ? sec, and Multiplexing prescale to 1, and mode to controlled node. Also, under Advanced, set node number to 1 and Interface handled as multiplexed station to off. All other settings may be left at their defaults.

| ie                                       | Value           | Description                            |  |
|------------------------------------------|-----------------|----------------------------------------|--|
| 🧼 Operating mode                         | POWERLINK V2    |                                        |  |
| - 🔷 MTU size                             | 300             |                                        |  |
|                                          | 100 MBit        |                                        |  |
| - POWERLINK parameters                   |                 |                                        |  |
| Activate POWERLINK communication         | on              |                                        |  |
| < Cycle time [µs]                        | 2000            |                                        |  |
| 🚺 Multiplexing prescale                  | 1               |                                        |  |
| 🚺 🛷 Mode                                 | controlled node |                                        |  |
| 🕂 🛗 Advanced                             |                 |                                        |  |
| ····· 🤣 Node definition                  | set explicitely |                                        |  |
| 🤣 Node number                            | 1               |                                        |  |
| 🤣 Ready flag                             | Set by system   |                                        |  |
| Interface handled as multiplexed station | off             |                                        |  |
| 🤣 Optimization                           | data throughput |                                        |  |
| POWERLINK NAT subnet                     | 192.168.101.0   | Last number should be 0 and is ignored |  |
| Dynamic channels                         |                 |                                        |  |
| 🗄 📲 🚮 Channel 1                          |                 |                                        |  |
| 🤣 Name                                   | TODO            |                                        |  |
| 🧼 🤣 Data type                            | BOOL            |                                        |  |
| 🛶 🤣 Direction                            | Output          |                                        |  |
| Ethemet parameters                       |                 |                                        |  |

Also in the right pane, right-click on the Dynamic channels branch of the tree and select
 Append Element from the drop-down menu. For the Channel name, enter
 OutputChannel32, for the Data type select UDINT, and for Direction select Output.

| ie.                                        | Value           | Description                            |
|--------------------------------------------|-----------------|----------------------------------------|
| Operating mode                             | POWERLINK V2    |                                        |
| 🔗 MTU size                                 | 300             |                                        |
|                                            | 100 MBit        |                                        |
| POWERLINK parameters                       |                 |                                        |
| Activate POWERLINK communication           | on              |                                        |
| 🤣 Cycle time [µs]                          | 2000            |                                        |
| 🛊 🔷 Multiplexing prescale                  | 1               |                                        |
| 🔷 Mode                                     | controlled node |                                        |
| 🖕 👘 Advanced                               |                 |                                        |
| www. 🛷 Node definition                     | set explicitely |                                        |
| 🤣 Node number                              | 1               |                                        |
| 🚸 Ready flag                               | Set by system   |                                        |
| 🛷 Interface handled as multiplexed station | off             |                                        |
|                                            | data throughput |                                        |
| POWERLINK NAT subnet                       | 192.168.101.0   | Last number should be 0 and is ignored |
| Dynamic channels Insert Element            |                 |                                        |
| E- Channel 1 Append Element                |                 |                                        |
| Name                                       | TODO            |                                        |
| Data type                                  | BOOL            |                                        |
| Direction Pacte                            | Output          |                                        |
| Ethemet parameters                         |                 |                                        |
| Activate Ethemet c                         | on              |                                        |
|                                            |                 |                                        |
| st J XC2U.CPU [ Select All                 |                 |                                        |
| Kerdile                                    |                 |                                        |
| Move Down                                  |                 |                                        |
| Charge A                                   |                 |                                        |

17. Repeat the previous step to create a channel named InputChannel32, also of type UDINT, but with Direction set to Input. Press CTRL-SHIFT-S to save.

| 🖌 xc | 20.CPU | IF3 POWERLINK Configuration]*            |                 |                                        |   |
|------|--------|------------------------------------------|-----------------|----------------------------------------|---|
| Name | 5      |                                          | Value           | Description                            | - |
|      |        | Advanced                                 |                 |                                        |   |
|      | T      | Node definition                          | set explicitely |                                        |   |
|      |        | Node number                              | 1               |                                        |   |
|      |        | 🔷 Ready flag                             | Set by system   |                                        |   |
|      |        | Interface handled as multiplexed station | off             |                                        |   |
|      |        |                                          | data throughput |                                        |   |
|      |        | POWERLINK NAT subnet                     | 192.168.101.0   | Last number should be 0 and is ignored |   |
|      | ġ,     | Pynamic channels                         |                 |                                        |   |
|      |        | 🚽 , 😭 Channel 1                          |                 |                                        |   |
|      |        | Name                                     | OutputChannel32 |                                        |   |
|      |        | 🧼 Data type                              | UDINT           |                                        |   |
|      |        | , Ø Direction                            | Output          |                                        |   |
|      |        | 🕂 🚰 Channel 2                            |                 |                                        |   |
|      |        |                                          | InputChannel32  |                                        |   |
|      |        |                                          | UDINT           |                                        |   |
|      |        | 🔷 Direction                              | Input           |                                        |   |
|      |        | i Channel 3                              |                 |                                        |   |
| K.   |        | 🔹 Name                                   | TODO            |                                        |   |
|      |        | 🔌 Data type                              | BOOL            |                                        |   |
|      |        | 📖 į 🔌 Direction                          | Output          |                                        |   |
| E    | - 1    | Ethernet parameters                      |                 |                                        |   |
|      | -      | Activate Ethemet communication           | on              |                                        |   |
|      |        | A 11 1                                   | 1 10 11         |                                        |   |

18. In the left pane of Automation Studio, select the **Configuration View** tab. Select **XC20**, right-click **IoMap.iom** and select **Open As Table** from the drop-down menu.

| File Edit View Insert Open Project Source Control Online Tools Window Help   Project Explorer   Configuration   Batch   DSPowerlink_Config1 [Active]   Hardware hc   XC20   Cut   Courfiguration file   CPU system configuration file   CPU system configuration   Add Configuration   Add Configuration   Add Object   Cut   Copy   Paste   Insert   Delete   Select All   Rename   Move Up   Move Down   Columns   Expand/Collapse   Zoom In   Zoom Ut   Zoom In   Zoom In   Zoom In    Properties                                                                                                    | DSPowerlink/DSPowerlink_Config1 - Automation Studio Beta 3.0.71.9                                                                  |                                                                                                    |                                                                                                    |  |  |  |
|----------------------------------------------------------------------------------------------------|----------------------------------------------------------------------------------------------------|----------------------------------------------------------------------------------------------------|----------------------------------------------------------------------------------------------------|--|--|--|
| Project Explorer     Configuration     Batch        Project Explorer     Configuration     Batch        Project Explorer     Configuration     Batch        Project Explorer     Configuration     Batch        Project Explorer     Configuration     Batch        Hardware topology        AcConfig 1           Project Explorer                 Project Explorer <th>File Edit View Insert Open</th> <th>Project Source Control</th> <th>Online Tools Window Help</th>                                                                                                    | File Edit View Insert Open                                                                                                    | Project Source Control                                                                                                    | Online Tools Window Help                                                                                                    |  |  |  |
| Project Explorer       - ×         Configuration       Batch       Description         Image: State of the state of the state of                                                      | 1 1 1 1 1 1                                                                                                    | b @   ∽ ~   X ↔                                                                                                    |                                                                                                    |  |  |  |
| Configuration     Batch     Description       Image: Strategy of the strategy of the strategy of the | Project Explorer                                                                                                    |                                                                                                    | * X                                                                                                    |  |  |  |
| DSPowerlink_Config1 [Active]         Hardware hc         XC20         XC20         Cpu.sw         Cpu.per         PVMap.vvm         Prof. Sysconf br         ArConfig.tc         Sysconf br         Sysconf br         Sysconf br         Sysconf br         Sysconf br         Add Configuration         Add Configuration         Add Object         Cut         Copy         Paste         Insert         Delete         Select All         Rename         Move Up         Move Down         Columns         Expand/Collapse         Zoom In         Zoom 00t         Zoom 100%         Properties                                                                                                    | Configuration                                                                                                    | Batch                                                                                                    | Description                                                                                                    |  |  |  |
| The Logical View Contemporter Properties al View                                                                                                    | DSPowerlink_Config<br>Hardware.hc<br>XC20<br>Cpu.sw<br>Cpu.sw<br>Cpu.per<br>PVMap.vvm<br>ArConfig.tc<br>sysconf.syc<br>sysconf.syc | Open with Explorer         Open As Text         Open As Table         Add Configuration         Add Object         Cut         Copy         Paste         Insert         Delete         Select All         Rename         Move Up         Move Down         Columns         Expand/Collapse         Zoom In         Zoom (J00%) | Hardware topology<br>Files belonging to this PLC<br>Software configuration<br>Declaration of permanent variab<br>IO mapping file<br>PV mapping file<br>Runtime configuration file<br>CPU system configuration<br>CPU system configuration |  |  |  |
|                                                                                                    | Logical View                                                                                                    | Properties                                                                                                    | al View                                                                                                    |  |  |  |

19. In the right pane, right-click and select Add Mapping from the drop-down menu. Set the mapping Direction to Output, the ChannelWidth to 32 Bit, the IO Address to IF3.OutputChannel32, and set Task Class to Automatic.

| rection                                                                              | Channel Width | IO Address           | Task Class |
|--------------------------------------------------------------------------------------|---------------|----------------------|------------|
| COPYRIGHT -                                                                          |               |                      |            |
| <ul> <li>File: IoMap.iom</li> <li>Author:</li> <li>Created: July 15, 2008</li> </ul> |               |                      |            |
| * IO mapping file                                                                    |               |                      |            |
|                                                                                      |               |                      |            |
| • Output                                                                             | 32 Bit        | IF3.OutputChannel32  | Automatic  |
| Output                                                                               | 32 Bit        | IF3.OutputChannel32  | Automatic  |
| Output                                                                               | 32 Bit        | IF3.OutputChannel32  | Automatic  |
| Output                                                                               | 32 Bit        | )IF3.OutputChannel32 | Automatic  |
| Cutput                                                                               | 32 Bit        | IF3.OutputChannel32  | Automatic  |
| Cutput                                                                               | 32 Bit        | )IF3OutputChannel32  | Automatic  |
| Output                                                                               | 32 Bit        | )IF3OutputChannel32  | Automatic  |

20. In the **PV or Channel Name** column, double-click in the mapping's row. A button should appear at the right side of the box, which, when clicked, opens a window that allows the user to select the C variable to which to map this channel. Under the name of your C program, double-click on variable **Output32**.

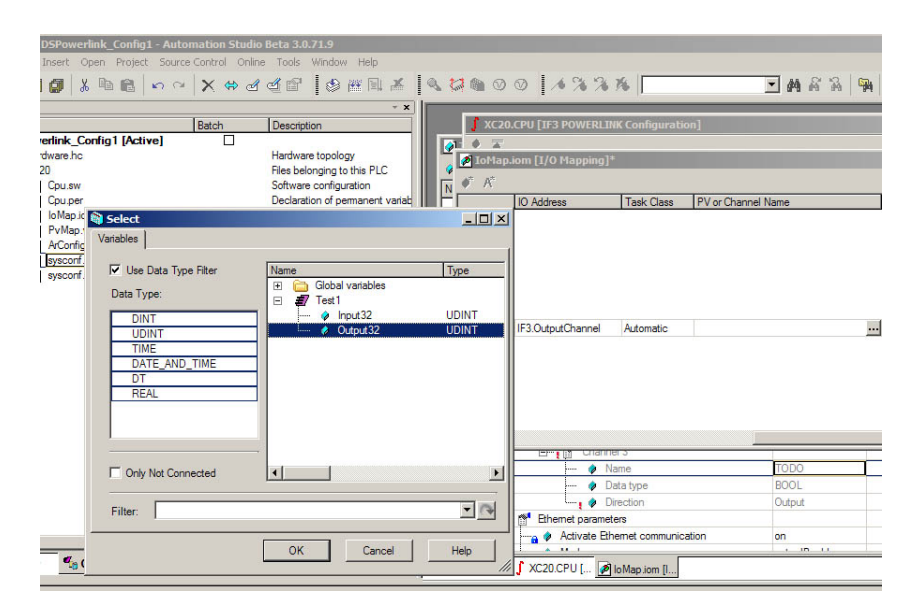

| 🧭 A   |                     |            |                                               |         |
|-------|---------------------|------------|-----------------------------------------------|---------|
| Nidth | IO Address          | Task Class | PV or Channel Name                            | Inverse |
|       |                     |            |                                               |         |
|       |                     |            |                                               |         |
|       |                     |            |                                               |         |
|       |                     |            |                                               |         |
|       |                     |            |                                               |         |
|       |                     |            |                                               |         |
|       | IF3.OutputChannel32 | Automatic  | Test 1.Output 32                              |         |
|       |                     |            |                                               |         |
|       |                     |            |                                               |         |
|       |                     |            |                                               |         |
|       |                     |            |                                               |         |
|       |                     |            |                                               |         |
|       |                     |            | KON NO DE DE DE DE DE DE DE DE DE DE DE DE DE |         |

21. Repeat the previous step to create an input channel mapping between **IF3.InputChannel32** and the C variable **Input32**.

| 32 Bit | IF3.InputChannel32  | Automatic                                               | Test1.Input32                                                               |
|--------|---------------------|---------------------------------------------------------|-----------------------------------------------------------------------------|
| 32 Bit | IF3.OutputChannel32 | Automatic                                               | Test1.Output32                                                              |
|        |                     |                                                         |                                                                             |
|        |                     |                                                         |                                                                             |
|        |                     |                                                         |                                                                             |
|        |                     |                                                         |                                                                             |
|        | 32 Bit<br>32 Bit    | 32 Bit IF3.InputChannel32<br>32 Bit IF3.OutputChannel32 | 32 Bit IF3.InputChannel32 Automatic<br>32 Bit IF3.OutputChannel32 Automatic |

22. Going back to the Logical View tab in Automation Studio's left pane, you can edit the C program Test1Cyclic.c to set the value of Output32. Note that Output32, which maps to IF3.OutputChannel32, is an output *from* the CPU *to* the Managing Node Mx4. The high 16 bits of Output32 will be returned in DSPL variable EPL\_INP1\_REG, while the low 16 bits of Output32 will be returned in DSPL variable EPL\_INP2\_REG.

Variable Input32 will be mapped such that when a DSPL command such as

EPL\_outp\_on( 0x1234, 0x5768 )

is run on the Managing Node Mx4, Input32's contents will be 0x12345678.

| C Test1::Test1Cyclic.c [ANSI C]*                                                   | - D × |
|------------------------------------------------------------------------------------|-------|
| 18 0 匡 2                                                                           | -     |
| + COPYRIGHT                                                                        |       |
| * Program: Test1<br>* File: TestlCyclic.d<br>* Author:<br>* Created: July 15, 2008 |       |
| * Implementation of program Test1                                                  |       |
| <pre>#include <bur plctypes.h=""></bur></pre>                                      |       |
| <pre>#ifdef _DEFAULT_INCLUDES #include <asdefault.h> #endif</asdefault.h></pre>    |       |
| <pre>void _CYCLIC Test1Cyclic( void ) {     UDINT _ ver1:</pre>                    |       |
| Output32 = 0x12;<br>var1 = Input32;<br>}                                           |       |
|                                                                                    | •     |

23. Press CTRL-SHIFT-S to save **Test1Cyclic.c** program. To map this program into a cycle, select **Physical View** tab and right-click on the CPU (e.g., **X20**). Select **Open Software Configuration**.

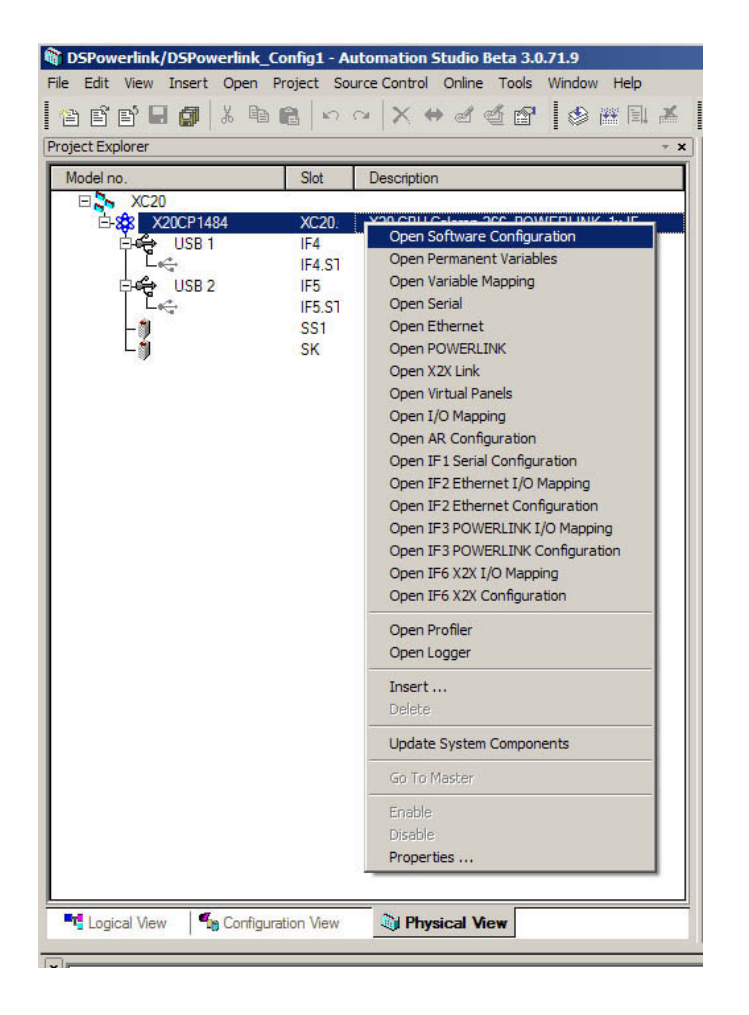

24. Look for your program Test1. Drag your program to an appropriate cycle time (e.g., 10 ms, 20 ms etc.).

| iect Name             | Version  | Transfer | Size (hut | Source | Source File | Description |
|-----------------------|----------|----------|-----------|--------|-------------|-------------|
| CPU CPU               | Verdiori | Transfor | 0120 (0)1 | 500100 | 0001001110  | Description |
| Cvclic #1 - [10 ms]   |          |          |           |        |             | -           |
| Cyclic #2 - [20 ms]   |          |          |           |        |             |             |
| Cvclic #3 - [50 ms]   |          |          |           |        |             |             |
| Cvclic #4 - [100 ms]  |          | -        |           |        |             |             |
| Cvclic #5 - [200 ms]  | 1        |          |           |        |             | 1           |
| Cyclic #6 - [500 ms]  |          |          |           |        |             | 1           |
| Cyclic #7 - [1000 ms] |          |          |           |        |             |             |
| Cyclic #8 - [10 ms]   |          |          |           |        |             | -           |
| I Test1               | 1.00.0   | UserROM  | 0         | Test1  | \Cpu.sw     | A new progr |
| 🗍 Data Objects        |          |          |           |        |             |             |
| 🚱 Nc Data Objects     |          |          |           |        |             |             |
| 🐱 Visualisation       |          |          |           |        |             |             |
| 🎒 Binary Objects      |          |          |           |        |             |             |
| 🖓 Library Objects     |          |          |           |        |             |             |
| Configuration Objects |          |          |           |        |             |             |

25. Now you may Rebuild your C program. To do so, select **Project** from the top menu bar and Chose **Rebuild** option.

| DSPowerlink/DSPowerlink_                           | Con  | fig1 - Automation Studio Beta 3.0.71.9                                                                             |
|----------------------------------------------------|------|----------------------------------------------------------------------------------------------------|
| File Edit View Insert Open                         | Proj | ect Source Control Online Tools Window Help                                                                        |
| i 🕆 🖻 🖬 🖬 👗 🖻                                      |      | Build Configuration F7                                                                                             |
| Project Explorer                                   |      | Rebuild Configuration Ctrl+F7                                                                                      |
| Model no.<br>C XC20<br>C X88<br>X20CP1484<br>USB 1 |      | Grean Connguration       Build Cross Reference       Iransfer To Target       Ctrl+F5       Stop Build             |
|                                                    |      | B <u>a</u> tch                                                                                                    |
|                                                    |      | Update Library Declarations<br>Change Runtime Version<br>Update System Components<br>Generate Bus Navigator Source |
|                                                    |      | Settings                                                                                                    |
|                                                    |      |                                                                                                    |

26. The last step is transfer your program to the CPU - a familiar task for those familiar with Automation Studio. That is, select **Project** from the top menue bar and choose **Transfer To Target**.